## Comment ajouter un raccourci Atchaum sur la page d'accueil de son IPhone ?

Parmi les fonctionnalités de l'iPhone à maîtriser, celle permettant de créer un raccourci menant à un site Web directement sur son écran d'accueil est essentiel.

Voyons comment nous y prendre.

1 Ouvrez l'application Safari. 🖉

- 2 Rendez-vous sur la page *Atcheum.eu* : <u>https://www.atchoum.eu/</u>
- 3 Touchez l'icône Partage. (Voir ci-dessous flèche rouge))

④ Sélectionnez « Sur l'écran d'accueil » (voir ci-dessus flèche rouge)

**(5)** Changez le nom du raccourci si vous le souhaitez, puis appuyez sur Ajouter.

Un raccourci vers la page web est apparu sur l'écran d'accueil de votre smartphone, une simple pression sur l'icône vous y renvoie directement.

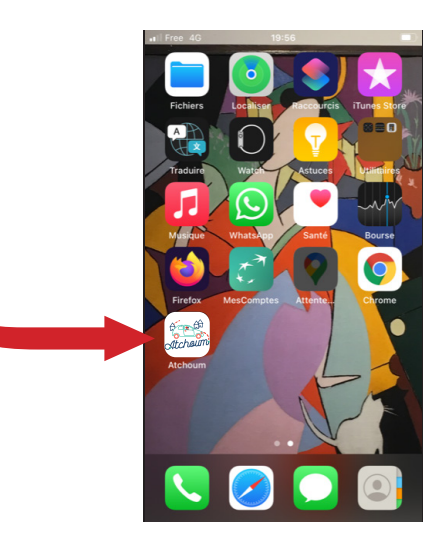

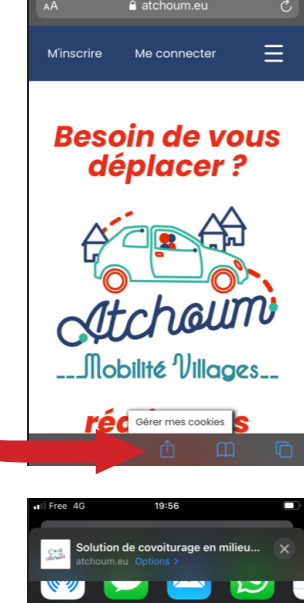

Ajouter à la liste de lectu

Ajouter un signet Ajouter aux favoris Rechercher dans la pag Sur l'écran d'accueil

Imprime

ß

00

A

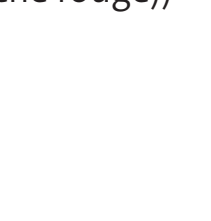